# ebay advertising

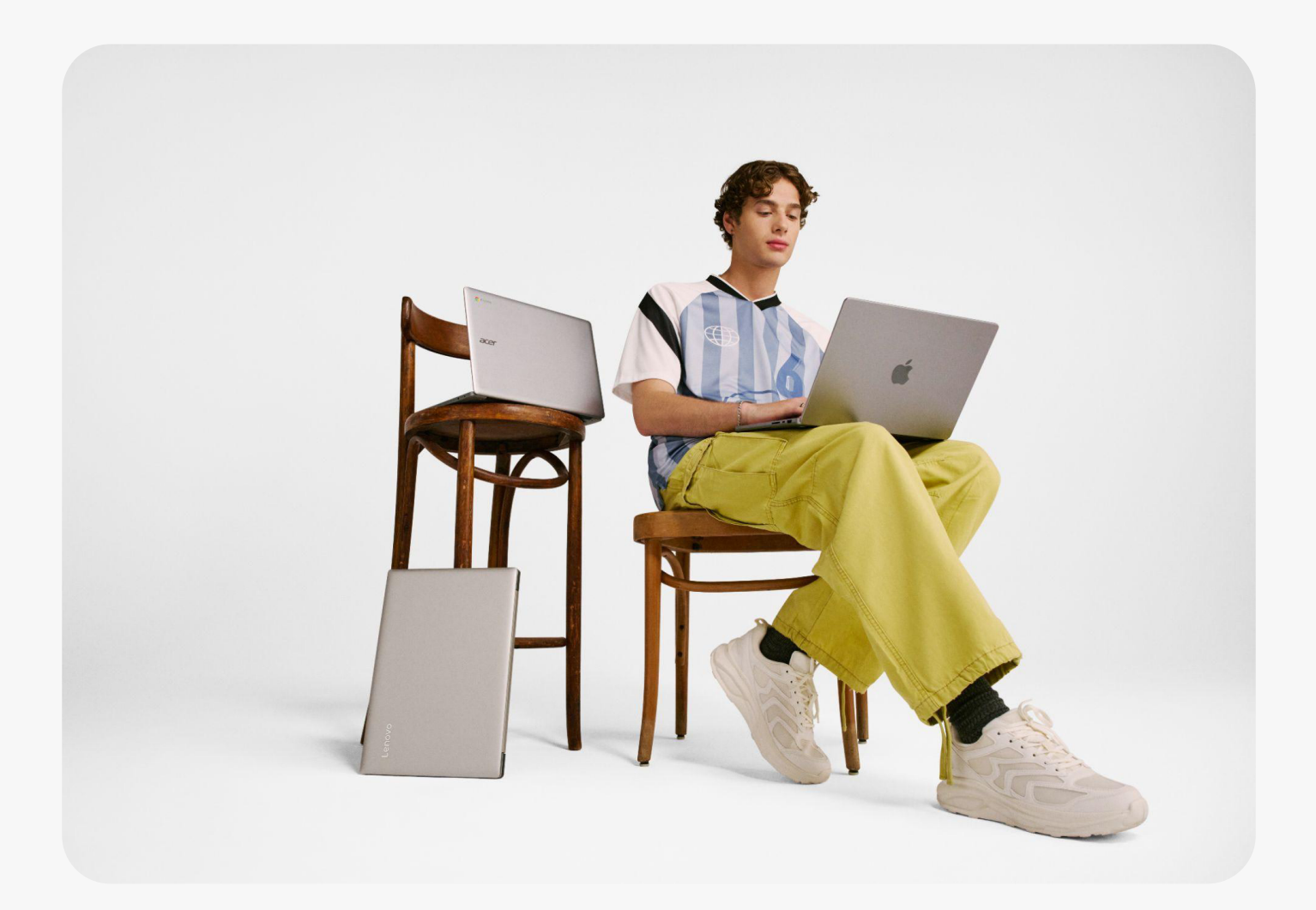

# eBay 【Advertising Dashboard】 (広告ダッシュボード)

- Seller Hubの新しいホーム
- 2. 包括的なダッシュボード
- 3. パーソナライズした提案
- 4. 柔軟な広告管理

# Seller Hubの新しいホーム

#### 広告は、Seller Hubの [Advertising] タブより選択します

この専用メニューには新しい【Advertising Dashboard】があり、 eBayでの広告を一括管理ができます。

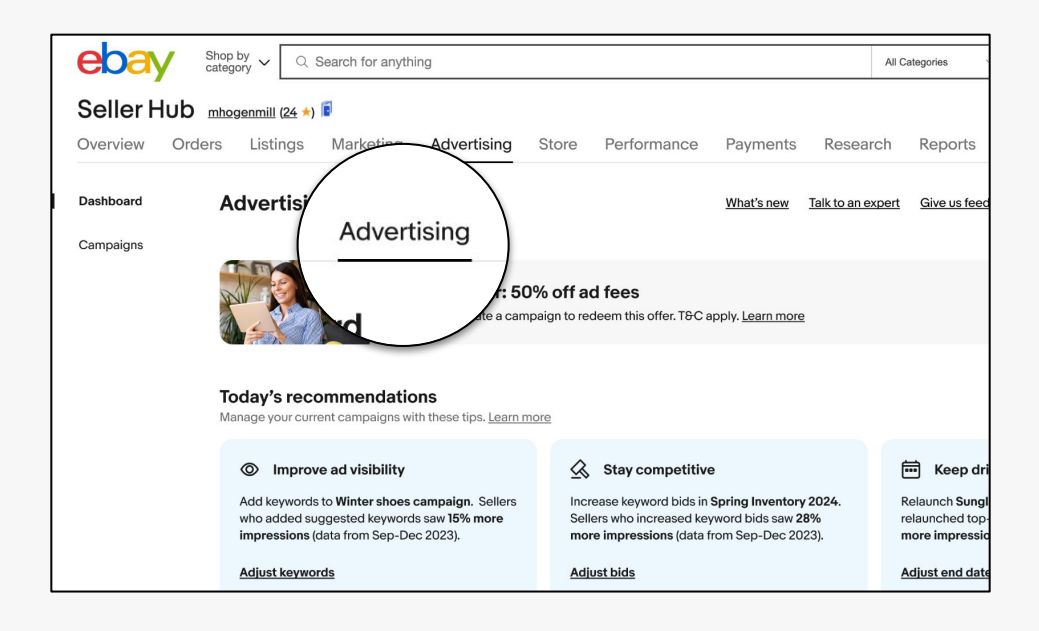

# インターフェースのリニューアル

キャンペーン管理のユーザーインターフェース統一されたことで、すべてのキャンペーンを一つ の場所で立ち上げることができます。

| Create a new can                                          | npaign                                          |                                              |                                                                                                    |
|-----------------------------------------------------------|-------------------------------------------------|----------------------------------------------|----------------------------------------------------------------------------------------------------|
|                                                           |                                                 |                                              | Help and resources                                                                                              |
| ebay 💼                                                    | ebay 💼                                          | Search E                                     | We're here to help you create effective<br>ad campaigns that connect you with<br>buyers across eBay and beyond. |
|                                                           |                                                 | 2000 2000 2000                               | Learn the basics of campaign creati<br>with <u>Seller Help</u>                                                  |
| Promote your listings                                     | Promote your store                              | Promote offsite                              | Give us feedback                                                                                                |
| Connect your listings with<br>more buyers and drive sales | Attract interested buyers to<br>your eBay store | to reach new buyers                          |                                                                                                    |
| Choose your campai<br>Your campaign strategy detern       | gn strategy<br>nines how your campaign is setup | and how you'll be charged.<br>Pay for clicks |                                                                                                    |

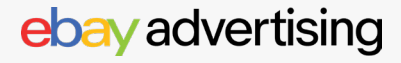

# 【Advertising Dashboard】 :包括的なビューとパーソナライズした提案

新しい【Advertising Dashboard】 でキャンペーンのインサイト、推奨事項にアクセス できます。 出品パフォーマンス指標を最適化し、 eBayビジネスを成長させましょう。

#### ebay.com/sh/ads/dashboard

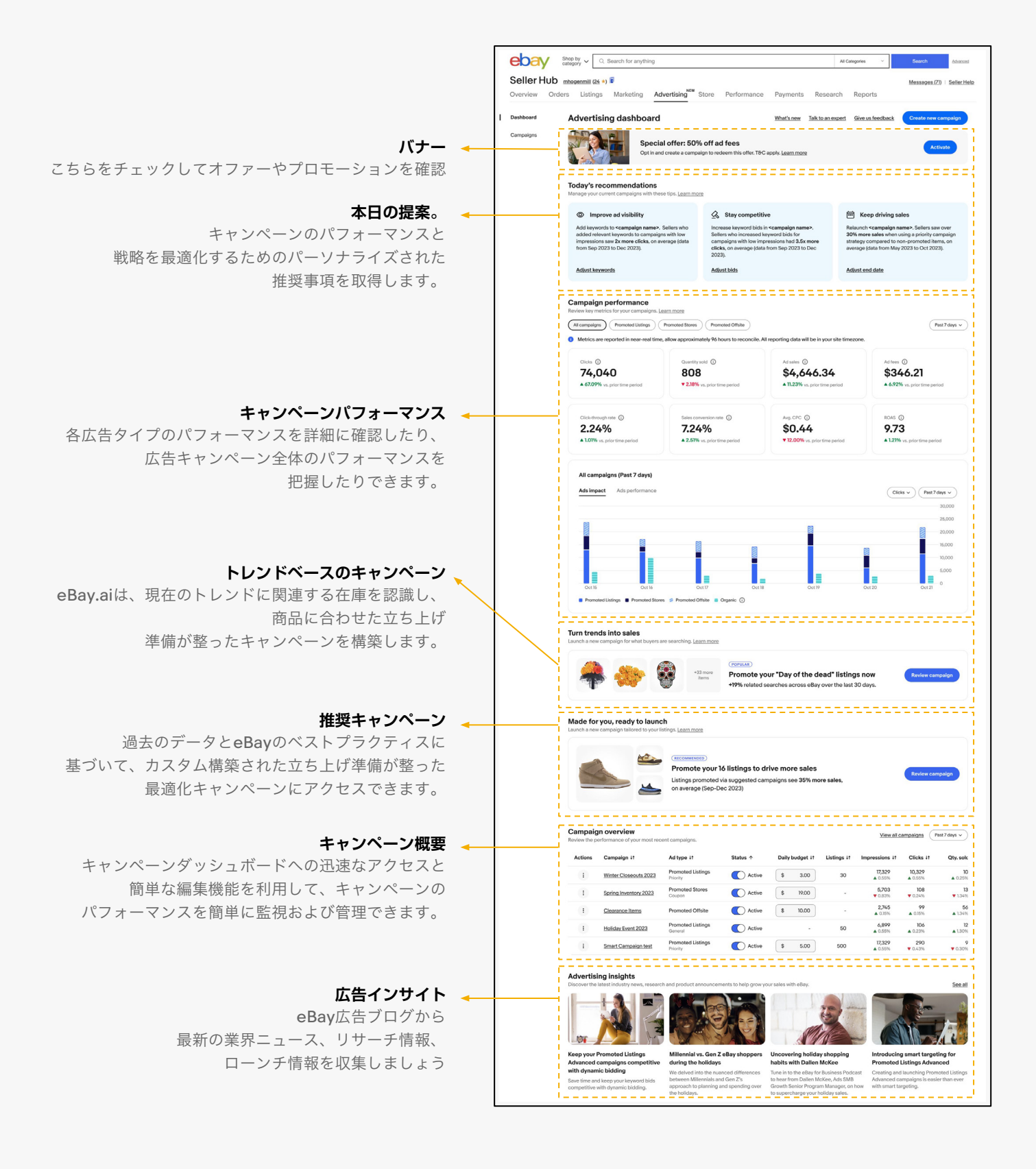

# ebay advertising

#### キャンペーンパフォーマンス

リアルタイムでパフォーマンスデータにアクセスし、データに基づいた意思決定を行い、ビジネスを成長 させるための最適化を適用します。上部では、キャンペーンメトリクスが特定の日付の広告ソリューション ごとのパフォーマンスの概要を提供します。下部では、広告によるインプレッション、クリック、売上の トレンドに基づいた内訳を、オーガニックと比較して確認できます。

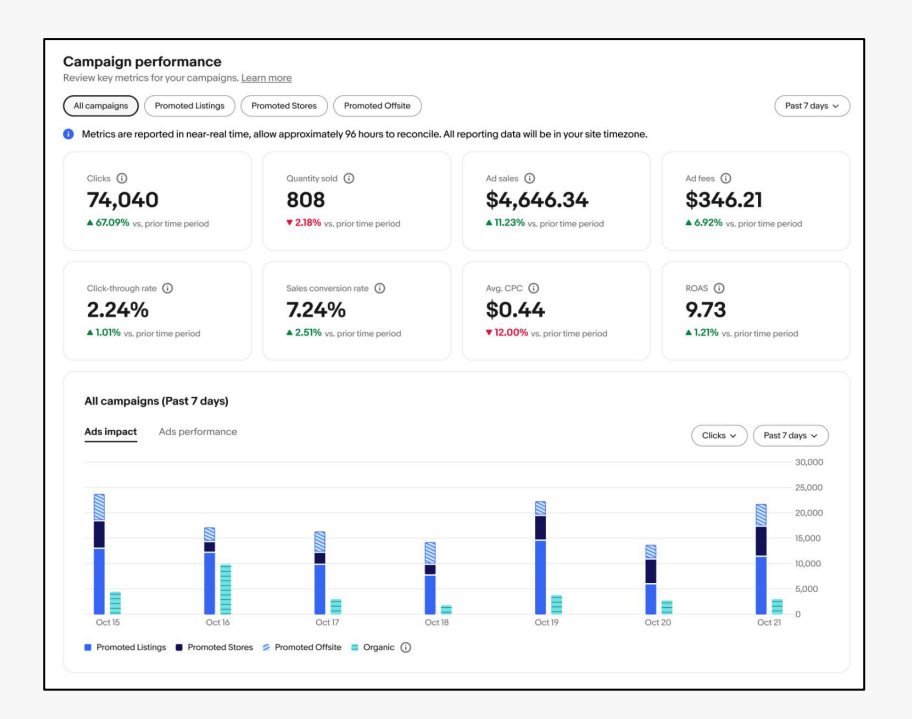

| トピック    | パフォーマンス指標        | 説明                                                                                                    |  |
|---------|------------------|----------------------------------------------------------------------------------------------------|--|
| クリック    | クリック数            | 広告がクリックされた回数                                                                                                    |  |
|         | クリック数 /インプレッション数 | 商品が買い手にとって魅力的であればあるほど、 クリック率は高く<br>なります。 メイン画像やタイトルなどを最適化することで、 クリック率<br>を向上させることができます。                              |  |
|         | CPC (クリック単価)     | 広告のクリック1回あたりの平均コストを示す指標です                                                                                            |  |
| コンバージョン | 販売転換率 (CVR)      | 販売注文数を広告のクリック数で割ったもの                                                                                                 |  |
|         | 販売数              | 広告がクリックされた後のAttribution Cycle内で、広告によって導<br>かれた販売注文の数                                                                 |  |
|         | 広告売上             | 広告がクリックされた後のAttribution Cycle内で生成された総売<br>上額                                                                         |  |
| 広告対生産比率 | 広告料金             | 広告費用として請求される金額                                                                                                    |  |
|         | ROAS (広告費用対効果)   | 広告によって生み出された売上と広告投資額の比率です。 ROASが\$5<br>の場合、\$1の広告費用が\$5の売上をもたらすことを示します。<br>したがって、 ROASが高いほど広告のパフォーマンスが良いことを意<br>味します |  |

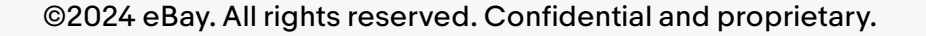

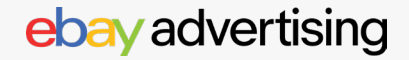

#### 柔軟な広告管理

キャンペーンダッシュボードでは、キャンペーン、広告グループ、キーワード、商品に対する編集 や詳細なレポートへのアクセスが可能です。

【Advertising Dashboard】 にアクセスする: ebay.com/sh/ads/dashboard

1. キャンペーンセクションまでスクロールする:

ここではすべてのキャンペーンを見つけ、以下の操作を簡単に行えます:

- a. キャンペーンのオン/オフを切り替える
- b. 日割り予算を変更する
- 2. 興味のあるキャンペーンをクリックして詳細を確認する
- 3. キャンペーンのさらに多くの指標にアクセスする
- 4. より詳細なレポートを生成するには、三つのドットを選択する

\*このビューは使用する広告の種類によって異なる場合があります。

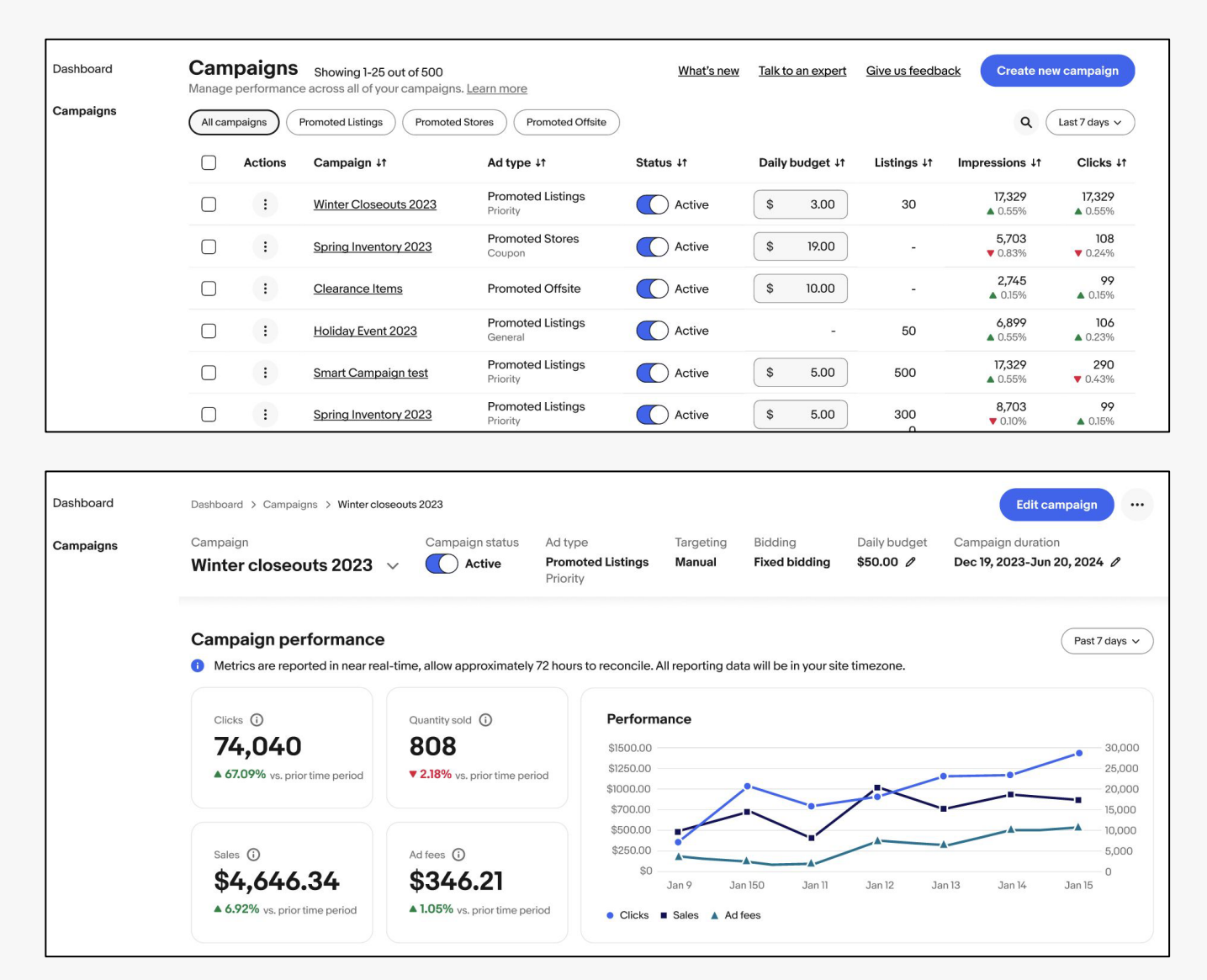

# ebay advertising